# MacOS Mail の設定(IMAP)

、 メールの設定をするためには「POP3アカウント」や「初期パスワード」等の入力が必要です。 【KCN京都インターネットサービス登録のご案内】をお手元にご用意ください。

### 1. Mailを起動します。

#### 2. 『メールアカウントのプロバイダを選択』画面が表示されます。

『その他のメールアカウント』にチェックを入れて『続ける』をク リックします。

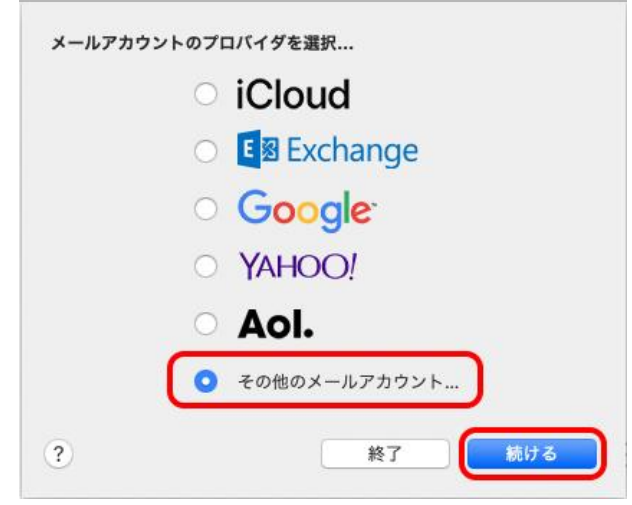

#### ※『メールアカウントのプロバイダを選択』の画面が表示されない場合

メニュー内の[メール]をクリックし『アカウントを追加...』を クリックします。

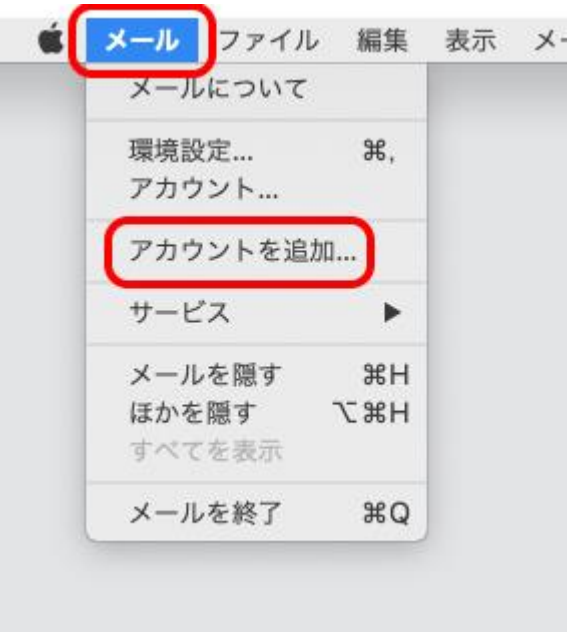

#### 3. 『メールアカウントを追加』画面が表示されます。

以下の項目を入力し、【サインイン】をクリックします。

| 氏名                  | 名前を入力<br>例) 近鉄太郎                         |
|---------------------|------------------------------------------|
| メールアドレス             | 電子メールアドレスを入力<br>例) kintetsu-tarou@kcn.jp |
| パスワード<br>(●で表示されます) | 初期パスワードまたは<br>変更している場合はそのパスワード           |

| <ul> <li>ダールアカ:</li> <li>最初に、次の情報を入;</li> </ul> | ダールアカウントを追加 最初に、次の情報を入力してください: |  |
|-------------------------------------------------|--------------------------------|--|
| 名前:                                             | 近鉄 太郎                          |  |
| メールアドレス:<br>パスワード:                              | kintetsu-tarou@kcn.jp          |  |
| キャンセル                                           | 戻る サインイン                       |  |

# 4. 『メールアドレス等の入力』画面が表示されます。

以下の項目を入力し、【サインイン】をクリックします。

| メールアドレス         | 電子メールアドレスを入力<br>例) kintetsu-tarou@kcn.jp |     |
|-----------------|------------------------------------------|-----|
| ユーザ名            | POP3アカウント                                | I . |
| パスワード(●で表示されます) | 初期パスワードまたは<br>変更している場合はそのパスワード           |     |
| アカウントの種類        | IMAPを選択                                  | I . |
| 受信メールサーバ        | 受信メールサーバ(POP3)<br>例) pop1.kcn.jp         | 受   |
| 送信メールサーバ        | 送信メールサーバ(SMTP)<br>例) smtp.kcn.jp         | 送   |

| メールアドレス:                | kintetsu-tarou@kcn.jp |
|-------------------------|-----------------------|
| ユーザ名:                   | XXXXXXXX              |
| パスワード:                  | •••••                 |
| アカウントの種類:               | IMAP ᅌ                |
| 受信用メールサーバ:              | pop1.kcn.jp           |
| 送信用メールサーバ:              | smtp.kcn.jp           |
| アカウント名またはパスワードを確認できません。 |                       |
| キャンセル                   | 戻る サインイン              |

[パスワードを安全に送信できませんでした。]と表示された ら、『続ける』をクリックします。

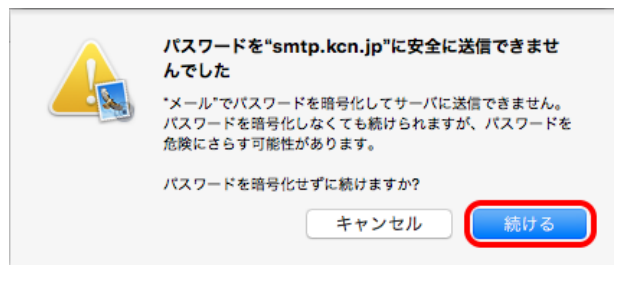

# 5.『このアカウントで使用するアプリケーションを選択してください』の画面が表示されます。

使用しないアプリケーションのチェックを外して、『完了』をクリックします。

| このアカウントで使用するアプリケーションを選択してください: |       |
|--------------------------------|-------|
| 🗹 🕵 X-1L                       |       |
| - 🚺 XŦ                         |       |
| キャンセル                          | 戻る 完了 |

#### 6. [受信トレイ]が開きます

メニュー内の[メール]から『環境設定…』をクリックします。

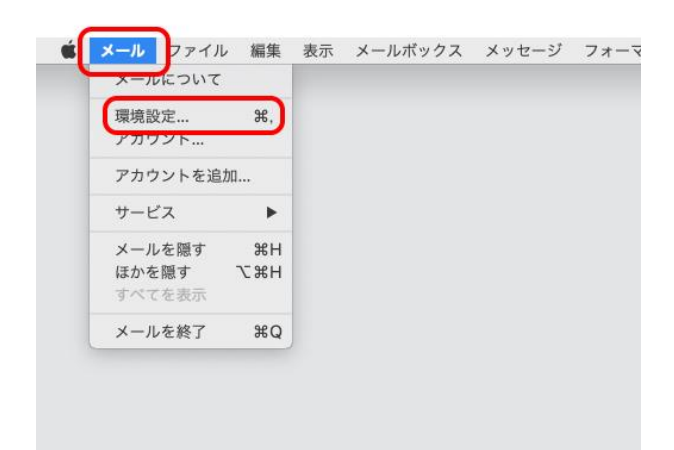

# 7. 『サーバ設定』タブをクリックします。

以下の項目が入力されているかご確認ください。

| - 受信メールサーバ(IMAP) - |                                   |
|--------------------|-----------------------------------|
| ユーザ名               | POP3アカウント                         |
| パスワード(●で表示されます)    | 初期パスワードまたは<br>変更している場合はそのパスワード    |
| ホスト名               | 受信メールサーバ(POP3)名<br>例) pop1.kcn.jp |
| 接続設定を自動的に管理        | チェックを外す                           |
| ポート                | 993                               |
| TLS/SSLを使用         | チェックする                            |
| 刧記                 | 『パフロード』を選択する                      |

- 送信メールサーバ(SMTP) -

| ユーザ名            | POP3アカウント                         |
|-----------------|-----------------------------------|
| パスワード(●で表示されます) | 初期パスワードまたは<br>変更している場合はそのパスワード    |
| ホスト名            | 受信メールサーバ(SMTP)名<br>例) smtp.kcn.jp |
| 接続設定を自動的に管理     | チェックを外す                           |
| ポート             | 465                               |
| 認証              | 『パスワード』を選択する                      |

入力が完了しましたら、左上の (クローズボタン)を クリックします。

以上で、MacOS Mail の設定(IMAP)は完了です。

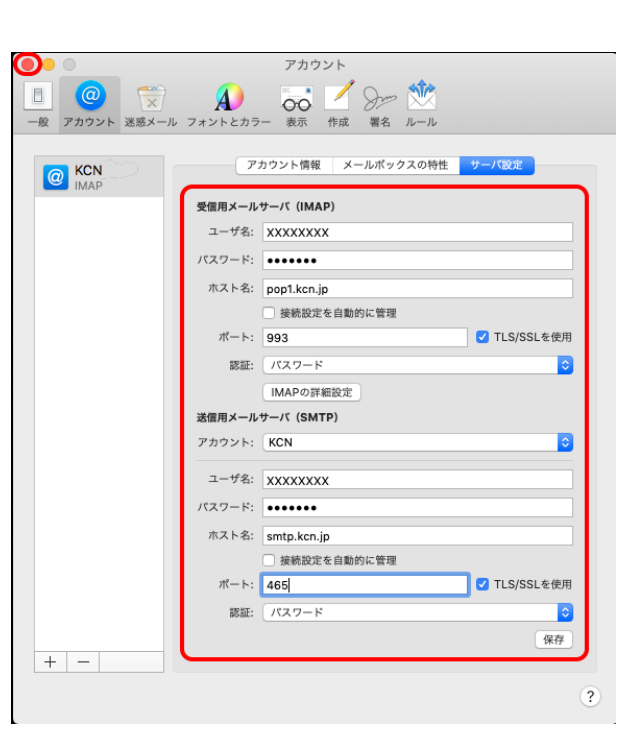